## **Completing A Referral**

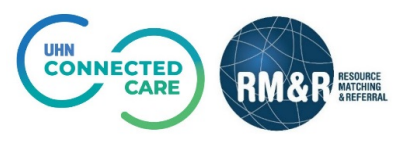

## **Overview**

This guide describes the navigational components that are present in all of the RM&R referral forms required to complete a referral. *The guide will not provide individual descriptions of fields required to complete a referral.* 

Please contact your organization's *SuperUser(s)* for details descriptions of the fields.

## **Navigational Components**

| 1. Tab Status                                                                                                    | Vision (State 1998) (State 1998) (State 1998 |
|----------------------------------------------------------------------------------------------------|----------------------------------------------------------------------------------------------------|
| <ul> <li>The following tab statuses are:</li> <li>A) <i>Incomplete</i> when mandatory information on the tab is not entered</li> <li>B) <i>Complete</i> once all of the mandatory information on the tab has been entered</li> </ul> | Click to teal  Comparage  Comparage  Compar  |
| Please view specific Care Type<br>guides for detailed descriptions of<br>the tabs in the RM&R referral form.                                                                                                    | O Male O Female O Other                                                                                                    |
| 2. Mandatory Fields                                                                                                    |                                                                                                    |
| Any field <i>with</i> the characteristics below, must be completed in order for a referral to be sent:                                                                                                    |                                                                                                    |
| <ul><li>Red star</li><li>Pink field bar</li></ul>                                                                                                    | 2A<br>2B                                                                                                    |
| Upon completion of the mandatory<br>field, the exclamation mark will<br>disappear. Once all mandatory<br>fields in the tab is completed, the<br>tab status will change.                                                              |                                                                                                    |
| 3. Non-Mandatory                                                                                                    |                                                                                                    |
| Any field <i>without</i> a red<br>exclamation mark beside the field<br><i>does not</i> need to be completed in<br>order for the referral to be sent.                                                                                 | 4A 4B 4C                                                                                                    |
| However, providing insufficient<br>information to the receiving<br>organization may result in a<br>"Request for Information".                                                                                                    |                                                                                                    |
| For more information, please review the quick guide "Requests for Information".                                                                                                    |                                                                                                    |
| 4. Trigger Question/Tabs                                                                                                    |                                                                                                    |
| When certain fields/tabs are<br>completed, additional fields/tabs<br>are prompted. These may be<br>required in order to send a referral.                                                                                             | 5A 5B 5C 5D                                                                                                    |
| Complete a Referral                                                                                                    | Last Updated: August 2020                                                                                                    |

## **Type of Fields**

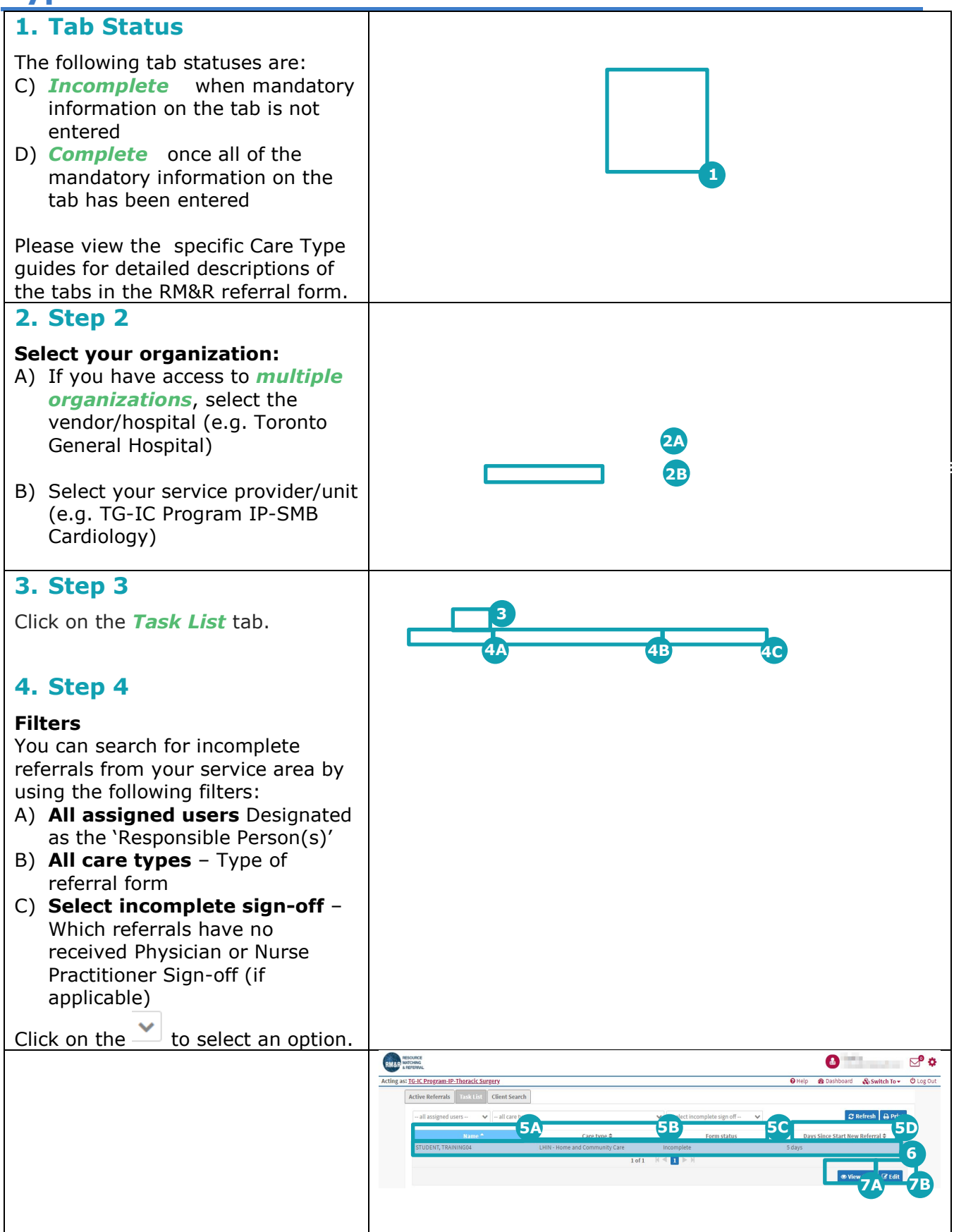

Last Updated: August 2020